### "读秀知识库"绑定个人账号的说明

为拓展数据库的服务,"读秀知识库"对部分功能进行了调整和升级。师 生访问读秀知识库(<u>https://www.duxiu.com/</u>),使用"汇雅电子书"、"图 书馆文献传递"、"目录试读"时需要绑定个人账号。

如需阅读电子全文时,页面提示如下信息,师生需注册并绑定个人账号。

| 你当像鸟<br>医在你的山<br>ducatec   | 作者: (美国) 塔拉-韦斯特弗<br>出版发行:海口:南海出版公司,2019.<br>ISBN号: 978-7-5442-7698-6<br>页数: 388<br>丛书名: 新径典文库<br>原书定价: 559.00<br>主题词: 回忆录 - 美国 - 现代<br>中图法分类号: 1712.55 (文学 - > 美洲文<br>内容提娶: 人们只看到我的与众不同: 一 | 0<br>学)<br>book duviu com 見示・<br>√ 只有我知道自己的真面目:                                                                                                    | 相似文档<br>文献互助<br><b>网络书店</b><br>到当当查看本书信息<br>到亚马逊查看本书信息<br>到亚马逊查看本书信息 |
|----------------------------|----------------------------------------------------------------------------------------------------|----------------------------------------------------------------------------------------------------|----------------------------------------------------------------------|
| 图书概览                       | 我来自一个极少有人能想象的家庭,我幼<br>坚持的忠诚与真理,父亲不允许我们拥有<br>我这样从垃圾堆里爬出来的无知女孩,前<br>么东西腐烂了,恶臭熏天,直到我逃离<br>参考文献格式:(美国)塔拉韦斯特弗.                                                                                  | 学,不就医,是父亲要我们<br>は,历史博士我知道,信<br>想決,自我怀疑,内心里有<br>泉?     載定     取消                                                                                                    |                                                                      |
| enen trenu<br>Einen<br>书名页 | All Carlos All All All All All All All All All Al                                                                                                    | 2     •     •       3     •     •       4     •     •       5     •     •       1     •     •       1     •     •       1     •     •       1     •     •       1     •     •       1     •     •       1     •     •       1     •     •       1     •     •       1     •     •       1     •     •       1     •     •       1     •     •       1     •     •       1     •     •       1     •     •       1     •     •       1     •     •       1     •     •       1     •     •       1     •     •       1     •     •       1     •     •       1     •     •       1     •     •       1     •     •       1     •     •       1     •     •       1     •     •       1     •       1< | <b>功能导航</b><br>基本信息<br>图书概览<br>你可能还需要                                |

## 1.登录数据库首页,根据页面提示注册个人账号并进行认证。

登录读秀,首页面右下角弹出"个人认证"信息框,点击"我要注册"完成注 册,然后点击"我要认证",完成认证。

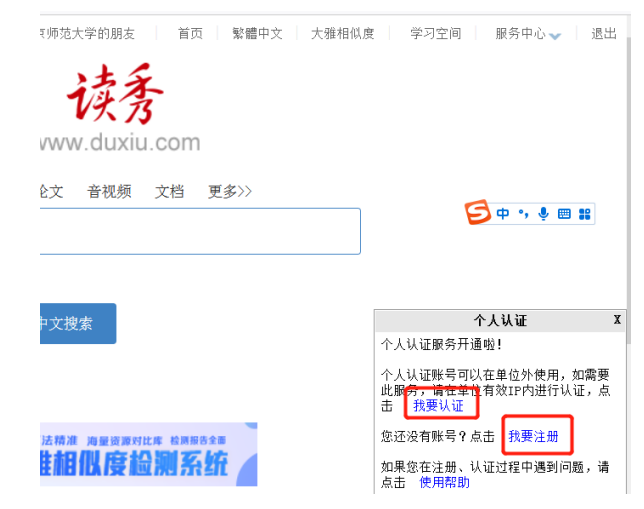

## 第一步,我要注册

点击右下角个人认证提示框中的"我要注册",根据页面提示输入手机号 进行安全验证、获取手机验证码,并输入密码,然后点击下一步

| ◇ 验证码          | 41s后重新获取     |
|----------------|--------------|
| 验证码发送成功,请注意查   | 收            |
| <u> </u>       | ትና           |
| 密码要求8-16位,至少包含 | 数字,字母,字符两种元素 |
|                |              |
| ፕ              | 一步           |

## 第二步,单位验证

#### 该环节,点击"跳过"

| 单位验证 |                 |  |
|------|-----------------|--|
| ● 请输 | 入学校单位           |  |
|      | 下 <del>一步</del> |  |

# 第三步,完善信息,完成注册

输入昵称,点击注册即可。

| < 返回       |   |    |  | 客服 |
|------------|---|----|--|----|
| 完善信        | 息 |    |  |    |
| <b>8</b> # |   |    |  |    |
|            |   | 注册 |  |    |

## 第四步,我要认证

认证环节需在校园 IP 内进行,在校园 ip 内访问数据库或通过 VPN 访问数据 库,均可以实现改操作。

点击"我要认证",即可完成认证。

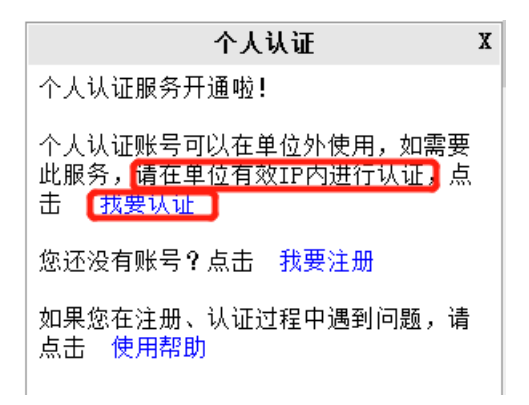

## 2.个人认证用户在校外访问读秀

个人认证用户可以在校园网 ip 外使用,使用时访问 <u>www.duxiu.com</u>即需要 输入个人认证账号。

| 个人认证用户    | 读秀卡用户  | 机构用户 | 5        |
|-----------|--------|------|----------|
|           |        |      |          |
| 账号:       |        |      |          |
| 密码: ••••• | •••    |      |          |
| 口在这台      | 电脑上记住我 |      |          |
|           |        | 登录   |          |
| 忘记密码      | ?      |      | 个人认证使用帮助 |

输入在注册环节注册的手机号和密码即可实现校外访问读秀数据库。